## Vejledning til skoler som har oprettet elever på A580

Skrevet af EASY-A konsulenterne, juni 2015

Af hensyn til statistik og for at skolen kan dokumentere, at ansøger opfylder <u>optagelseskravet</u> må man ikke længere oprette elever på *A580 Elev på fuldtidsuddannelse*. Ansøgere skal hentes fra *optagelse.dk,* eller det muligt fra vinduet *B625 Modtagne FTU-ansøgere - indbakke* at oprette ansøgere (som ikke er indlæst fra *optagelse.dk*).

Denne vejledning er skrevet på baggrund af en del henvendelser til EASY-A konsulenterne om hvordan skolen kan rette op på de fejl der opstår, hvis elever alligevel er blevet oprettet på *A580 Elev på fuldtidsuddannelse* uden om optagelsesproceduren på *B625 Modtagne FTU-ansøgere - indbakke*.

Nedenfor beskrives tre forskellige fejlsituationer.

## Situation 1

Skolen har oprettet eleverne på det gamle grundforløbsnummer f.eks. 1032 på A580 og har placeret eleverne på et skoleforløb.

- 1. Afgangsmeld eleven med kode 46 "ny udd.kode på A580"
- 2. Hvis eleven ikke findes på B625, så opret eleven på R108 Opret ansøgning
- 3. Sæt skoleforløb, CØSA-formål, elevtype og elevafdeling på eleven på B625
- 4. Tast karakterer i dansk og matematik for elever der har forladt folkeskolen før juni 2015
  - a. Hvis eleven forlader folkeskolen i juni 2015 og er oprettet inden 16. juni burde karakterer komme automatisk
- 5. Gem oplysninger
- 6. Husk at tjekke modul B626 i jobovervågning. Her vil du kunne se, hvis der er nogle elever, som ikke bliver behandlet, og hvorfor de ikke behandles.

## Situation 2

Skolen har oprettet eleverne på det nye grundforløbsnummer f.eks. 329 på A580 og har placeret eleverne på et skoleforløb.

- 1. Opret eleven på R108 Opret ansøgning
- 2. Sæt skoleforløb, CØSA-formål, elevtype og elevafdeling på eleven på B625
- 3. Tast karakterer i dansk og matematik for elever, der har forladt folkeskolen før juni 2015
  - a. Hvis eleven forlader folkeskolen i juni 2015 og er oprettet inden 16. juni, burde karakterer komme automatisk
- 4. Gem oplysninger og tryk på knap 1 "Behandl ansøgere"
- 5. Husk at tjekke modul B626 i jobovervågning. Her vil du kunne se, hvis der er nogle elever som ikke bliver behandlet, og hvorfor de ikke behandles.
- 6. Eleverne oprettes uden elevtype på R103 Elev med elevtype, og det skal skolen selv sørge for at sætte på, ellers kan der ikke indberettes årselever.

## Situation 3

Skolen har oprettet eleverne på det nye grundforløbsnummer f.eks. 329 på A580, og eleverne er **ikke** placeret på et skoleforløb.

- 1. Opret eleven på R108 Opret ansøgning
- 2. Sæt skoleforløb, CØSA-formål, elevtype og elevafdeling på eleven på B625
- 3. Tast karakterer i dansk og matematik for elever, der har forladt folkeskolen før juni 2015
  - a. Hvis eleven forlader folkeskolen i juni 2015 og er oprettet inden 16. juni, burde karakterer komme automatisk
- 4. Gem oplysninger og tryk på knap 1 "Behandl ansøgere"
- 5. Husk at tjekke modul B626 i jobovervågning. Her vil du kunne se, hvis der er nogle elever som ikke bliver behandlet, og hvorfor de ikke behandles.
- 6. Eleverne oprettes uden elevtype på R103 Elev med elevtype, og det skal skolen selv sørge for at sætte på, ellers kan der ikke indberettes årselever.